# Food Recovery Challenge Login & Annual Data/Goal Information

The Food Recovery Challenge (FRC) asks participants to reduce as much of their food waste as possible.

<u>Re-TRAC Connect</u><sup>™</sup> gives FRC participants and endorsers the ability to track data and measure their progress. This guide offers general instructions on how to navigate the system and enter annual data and goals.

### Step 1: Login

Go to <u>http://connect.re-trac.com</u>. Enter your email address and existing Re-TRAC Connect password and click on the **Log In** button.

| LOG IN<br>Email                                                                                                |                          |                                                             |
|----------------------------------------------------------------------------------------------------|--------------------------|-------------------------------------------------------------|
| Password                                                                                                    |                          | New to Re-TRAC Connect?                                     |
| Remember Me By clicking Log In and using Re-TRAC Connect, I Terms of Use and Privacy Policy, (Updoted June 29) | agree to the<br>, 2015.) | CREATE FREE ACCOUNT<br>Trusted by over 34,000 organizations |
| LOG IN                                                                                                    |                          |                                                             |
| Forgot password?                                                                                               | Support                  |                                                             |

If you have forgotten your password, you can create a new one by using the **Forgot** your password? function on the login page.

| LOG IN<br>Email                                                                                                    |         |                                                             |
|----------------------------------------------------------------------------------------------------|---------|-------------------------------------------------------------|
| Password                                                                                                    |         | New to Re-TRAC Connect?                                     |
| Remember Me By clicking Log in and using Re-TRAC Connect, I agree t <u>Terms of Use</u> and <u>Privacy Policy</u> , (Updoted June 29, 2015) | o the   | CREATE FREE ACCOUNT<br>Trusted by over 34,000 organizations |
| LOG IN                                                                                                    |         |                                                             |
| Forgot password?                                                                                                    | Support |                                                             |

# Step 2: Access Forms for FRC

After EPA approves your organization's participation in FRC, you will receive an email from <a href="mailto:support@re-trac.com">support@re-trac.com</a> with a link to access your forms for FRC.

You can also access the FRC forms from your Dashboard screen. To do this, click on the EPA-FRC icon under **Programs I've Joined**.

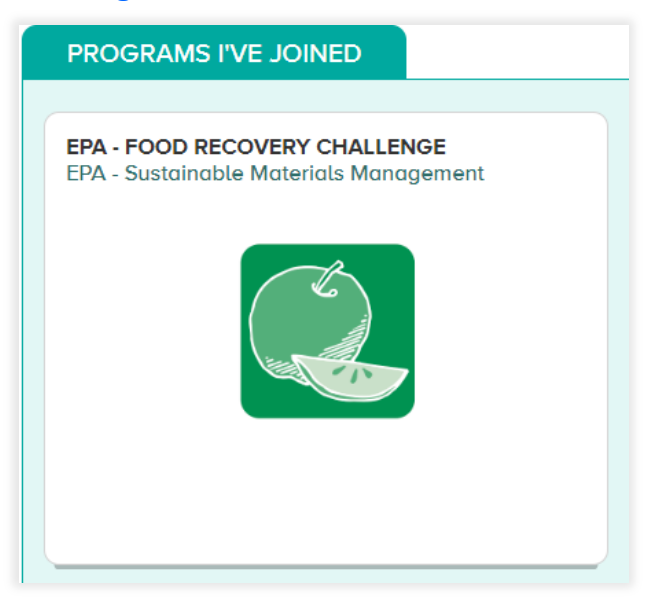

This will take you to your Workspace where you'll have access to fill out FRC surveys.

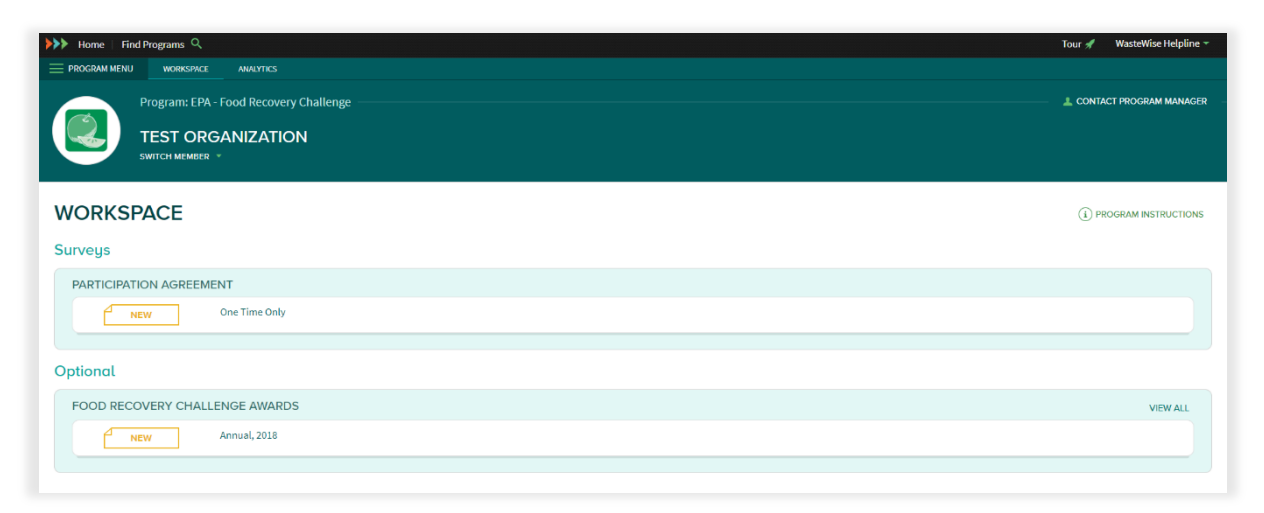

Re-TRAC will automatically take you to surveys for the most recent reporting year. If you'd like to access a survey from a previous year, click on **Program Menu** on the top left-hand corner to expand the menu.

| Home   Find Programs Q                 | Tour 🖋 🛛 WasteWise Helpline 🔻 |
|----------------------------------------|-------------------------------|
|                                        |                               |
| Program: EPA - Food Recovery Challenge | — 🔔 CONTACT PROGRAM MANAGER – |
| SWILD MEMORY *                         |                               |
| WORKSPACE                              |                               |
| Surveys                                |                               |
| PARTICIPATION AGREEMENT                |                               |
| NEW One Time Only                      |                               |

#### Then click on **Search Surveys**.

| ▶ Home   Find F | Programs Q    |                 |                     |
|-----------------|---------------|-----------------|---------------------|
| C PROGRAM MENU  | MEMBERS       | SEARCH SURVEYS  | WORKSPACE ANALYTICS |
|                 | rogram: EPA - | Food Recovery C | hallenge —          |
| J S             |               | ANIZATION       |                     |
|                 |               |                 |                     |
| WORKSPA         | ACE           |                 |                     |
| Surveys         |               |                 |                     |
| PARTICIPATIC    | N AGREEMEI    | NT              |                     |
| NEV             | v             | One Time Only   |                     |
|                 |               | · · · · ·       |                     |

You can now search for different survey types per year in the left-hand menu. If you're reporting annual data in 2018, select "2017" from the Year drop-down list on the left-hand side.

| SEARCH SURVEY | S             |                                                                                    |             |
|---------------|---------------|------------------------------------------------------------------------------------|-------------|
| Surveys       | Annual Data   |                                                                                    |             |
| Annual Data 👻 |               |                                                                                    |             |
| Cycle         | ANNUAL   2018 |                                                                                    |             |
| Annual 👻      | NEW           | EPA REGION 5 TEST ACCOUNT<br>77 W. Jackson Blvd., Chicago, IL 60604, United States | 0 Responses |
| Year          |               | Federal Government Agency                                                          |             |
| 2016 👻        |               |                                                                                    |             |
| FILTER        | _             |                                                                                    |             |

## Step 3: Completing FRC Forms

Please note that all forms can be saved in draft form or marked as complete.

| SAVE DRAFT MARK COMPLETE |
|--------------------------|
|--------------------------|

To save your data before submitting, click "**Save Draft**." EPA will not take any action for a form that is simply "saved." Your form is not considered complete.

To submit your data to EPA, click "Mark Complete." This will instantly lock your form and prevent you from making any more changes. EPA will be alerted to review your entries for approval.

If you need to make changes to your form after its been marked "complete," please contact your <u>FRC regional representative</u> to unlock your form.

#### FRC Participant Forms

Participant Annual Data represent your food waste diversion progress for each year.

Participant Annual Goals set your food diversion targets for the upcoming year.

#### FRC Endorser Forms

Endorser Annual Data represent your food waste diversion progress for each year.

Endorser Annual Goals set your food diversion targets for the upcoming year.

To access a blank form, go to your Workspace and click on the "New" button under the type of form that you want to fill out.

| ANNUAL DATA      | VIEW ALL      |
|------------------|---------------|
| NEW Annual, 2017 | < 0 Responses |
|                  |               |

Be sure to read all instructions in the form carefully before you begin, as they are detailed and important.